## **Entering Personal Protective Equipment Cleaning Records**

Use the following steps when entering a personal protective cleaning record into Firehouse. Caldwell Fire Department policy requires that all personal protective ensembles, structure and wildland, be cleaned every six months or sooner depending upon how dirty they are. A record is to be entered into Firehouse each time the equipment is cleaned.

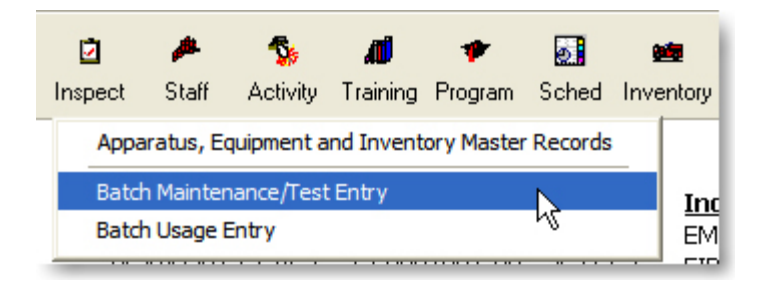

To start a cleaning or inspection record, right click on the **Inventory** icon and then select the **Batch Maintenance/Test Entry**.

| 🗗 Que    | ery - Inventory List - Apparatus (By Stat                 | ion) [MultiSelect] |            |             |                  |
|----------|-----------------------------------------------------------|--------------------|------------|-------------|------------------|
| Select a | a Query                                                   |                    |            |             |                  |
| Invent   | ory List - Apparatus (By Station)                         |                    | -          | New Query   | Query Properties |
| Find     | Inventory by Unit                                         | •                  |            |             |                  |
| Find     | Inventory by Vendor                                       | Registration 8     | Expires VI |             |                  |
|          | PPE Inventory by Type<br>PPE Inventory by Type (Modified) |                    |            |             |                  |
| Find     | PPE Inventory List by Staff ID                            |                    |            | 04/30/2013  | 4F               |
| Gen      | eric Equipment Catalog                                    |                    |            | 04/30/2015  | 4E               |
| Inve     | ntory List - Apparatus (All Departments)                  |                    |            | 04/30/2015  | 11               |
| 131      | Ladder Truck                                              | In Service         | CFD 131    | 04/30/2015  | 4J               |
| 141      | Staff Vehicle                                             | In Service         | CFD 141    | 04/30/2015  | 3C               |
| 151      | Staff Vehicle                                             | In Service         | CFD 151    | 04/30/2015  | 2F               |
| 152      | Staff Vehicle                                             | In Service         | CFD 154    | 04/30/2017  | 1E               |
| 153      | Staff Vehicle                                             | In Service         | CFD 153    | 04/30/2015  | 30               |
| 154      | Staff Vehicle                                             | In Service         | CFD 152    | 04/30/2015  | 16               |
| 155      | Staff Vehicle                                             | In Service         | F 1964     | 06/30/2013  | 1F               |
| 156      | Staff Vehicle                                             | In Service         | F 1448     | 04/30/2015  | 16               |
| 161      | Brush Truck                                               | In Service         | CFD 161    | 04/30/2012  | 1E               |
| 171      | Heavy Rescue                                              | In Service         | CFD 171    | 04/30/2015  | 11-              |
|          |                                                           |                    |            |             | ×                |
|          |                                                           |                    |            |             |                  |
| All App  | olicable Records                                          | <u> </u>           | 16 Records | /1 Selected | <b>M</b> 🚭 🗢 🛧 🖻 |
|          |                                                           | <b>_</b>           | Options    | ок          | Cancel           |

After you have right clicked on the **Inventory** button the default inventory query will open. Using the **Select a Query** field, scroll up until you find the **Find PPE Inventory List by Staff ID** query and select it.

| ID<br>ntory Class | N           | )(<br>      | =             | "0197"                                                                                                    |                                                                                                    |                                                                                                    | 1                                                                                                    | ignore Lase                                                                                                    | Logica                                                                                                    | 1                                                                                                    |
|-------------------|-------------|-------------|---------------|----------------------------------------------------------------------------------------------------|----------------------------------------------------------------------------------------------------|----------------------------------------------------------------------------------------------------|----------------------------------------------------------------------------------------------------|----------------------------------------------------------------------------------------------------|----------------------------------------------------------------------------------------------------|----------------------------------------------------------------------------------------------------|
| ntory Class       |             |             | =             | 1 0197                                                                                                    |                                                                                                    |                                                                                                    |                                                                                                    |                                                                                                    | 1 A                                                                                                    |                                                                                                    |
| ntory Llass       |             | _           |               | 1000AT 11                                                                                                    |                                                                                                    |                                                                                                    |                                                                                                    |                                                                                                    |                                                                                                    | +                                                                                                    |
|                   |             |             | =             | "SCUAT "                                                                                                    |                                                                                                    |                                                                                                    | _                                                                                                    |                                                                                                    | Ur                                                                                                    | +                                                                                                    |
| ntory Llass       |             | Γ           | =             | "SPANT"                                                                                                    |                                                                                                    |                                                                                                    |                                                                                                    | Г                                                                                                    | 0r                                                                                                    | +                                                                                                    |
| ntory Class       |             | Г           | =             | "WCOAT"                                                                                                    |                                                                                                    |                                                                                                    |                                                                                                    | Г                                                                                                    | Or                                                                                                    |                                                                                                    |
| ntory Class       |             | Г           | =             | "WPANT "                                                                                                    |                                                                                                    |                                                                                                    |                                                                                                    | Г                                                                                                    | ) And                                                                                                    |                                                                                                    |
|                   |             | Γ           | =             | .F.                                                                                                    |                                                                                                    |                                                                                                    |                                                                                                    |                                                                                                    |                                                                                                    |                                                                                                    |
|                   |             |             |               |                                                                                                    |                                                                                                    |                                                                                                    |                                                                                                    |                                                                                                    |                                                                                                    |                                                                                                    |
|                   |             |             |               |                                                                                                    |                                                                                                    |                                                                                                    |                                                                                                    |                                                                                                    |                                                                                                    | Т                                                                                                    |
|                   |             |             |               |                                                                                                    |                                                                                                    |                                                                                                    |                                                                                                    |                                                                                                    |                                                                                                    |                                                                                                    |
|                   |             |             |               |                                                                                                    |                                                                                                    |                                                                                                    |                                                                                                    |                                                                                                    |                                                                                                    |                                                                                                    |
|                   |             |             |               |                                                                                                    |                                                                                                    |                                                                                                    |                                                                                                    |                                                                                                    |                                                                                                    | +                                                                                                    |
|                   |             |             |               |                                                                                                    |                                                                                                    |                                                                                                    |                                                                                                    |                                                                                                    |                                                                                                    | +                                                                                                    |
|                   |             |             |               |                                                                                                    |                                                                                                    |                                                                                                    | +                                                                                                    |                                                                                                    |                                                                                                    | +                                                                                                    |
|                   |             |             |               |                                                                                                    |                                                                                                    |                                                                                                    | +                                                                                                    |                                                                                                    |                                                                                                    | +                                                                                                    |
|                   |             | _           |               | 1                                                                                                    |                                                                                                    |                                                                                                    | _                                                                                                    | 1 1                                                                                                    | _                                                                                                    | _                                                                                                    |
|                   |             |             |               |                                                                                                    |                                                                                                    |                                                                                                    |                                                                                                    |                                                                                                    |                                                                                                    |                                                                                                    |
|                   | ntory Class | htory Class | ntory Class F | Itory Class    □    =      htory Class    □    =      □    □    □      □    □    □      □    □    □      □    □    □      □    □    □      □    □    □      □    □    □      □    □    □      □    □    □      □    □    □      □    □    □ | Interv Class    □    "WCOAT"      http://class    □    -    "WPANT"      □    □    .F.    -      □    □    .F.    -      □    □     -      □    □     -      □    □        □    □        □    □        □    □        □    □ | Intery Class    □    "WCDAT"      http://class    □    "WPANT"      □    □    .F.      □    □    .F.      □    □       □    □       □    □       □    □       □    □       □    □       □    □       □    □       □    □ | ntory Class    Image: The second second se | ntory Class    Image: Second second second | Intory Class    Image: Construction    Image: Construction | ntory Class    Image: Second second second |

When the query first opens you will need to specify your **Staff ID** on the filter line.

## FIREHOUSE USER MANUAL

| elect a Query                |              |                          |                      |                  |
|------------------------------|--------------|--------------------------|----------------------|------------------|
| Find PPE Inventory List by S | aff ID       |                          | ▼ <u>N</u> ew Query  | Query Properties |
| ltaff                        | Inventoru ID | Description              |                      | Stn 🔺            |
| Carico, Brad                 | COAT 1755371 | Structure Turn-out Coat  |                      | CF1              |
| Carico, Brad                 | PANT 1755952 | Structure Turn-out Pants |                      | CE1              |
| Carico, Brad                 | COAT WC0633  | Wildland brush coat      |                      | CF1              |
| Carico. Brad                 | PANT WP0633  | Wildland brush pants     |                      | CF1              |
|                              |              |                          |                      | ×                |
| •                            |              |                          |                      | Þ                |
| Show Hidden Records          |              |                          | 4 Records/2 Selected | M 😹 🏞 🔩 🖻        |
| Staff ID = "0197" -          |              | A .                      |                      |                  |

The query will display the results of the record search. At a minimum you will see one set of structure turn-outs and one set of wildland gear. Select the set that you are entering the record for.

To do this highlight the first record and then holding down the **Ctrl** key click on the other items that you cleaned or inspected.

| 🔎 Maintenance/Test Detail       |                      |                   |           |              |              |          |
|---------------------------------|----------------------|-------------------|-----------|--------------|--------------|----------|
| Inventory ID                    |                      |                   |           | 1            | √ork 0rder # |          |
| COAT 1755371 💽 Co               | iat, Turn-out        |                   |           |              |              | *        |
| Job                             |                      | Priority          |           |              | Station      | Shift    |
|                                 |                      |                   |           |              | CF1          | 🔺        |
| Basic Details Usage Notes Other | ]                    |                   |           |              |              |          |
| Status, Dates, and Times        |                      |                   |           |              | Costs        |          |
| Scheduled Start Date Start      | rt Time End Date     | End Time Duration | on Not    | ified Date   | Parts        |          |
| C Completed 06/05/2012 :        | 06/05/2012           | :                 | 0.00 🛨    |              |              | 0.00 🛨   |
| Previous Meter Beadings         | Add To Last Meter Be | adings Time       | a Totale  |              | Labor        |          |
| Mileage Hours                   | Mileage Hou          | rs Staff          | hours     | Down hours   |              | 0.00 =   |
|                                 | 0.00 🗧               | 0.00 🕂            | 0.00 🕂    | 0.00 🕂       | Other        | 0.00     |
| Vender                          |                      | Shaff ID          |           |              | L.           | 0.00 =   |
|                                 |                      |                   | CADICO I  | DAD.         | Total Lost   | 0.00     |
|                                 |                      | Totas             | LARICU, I | SHAD         | J            | 0.00     |
| Job Description                 |                      | Work Order #      | Priority  | Inventory ID |              | ▲ +      |
|                                 |                      |                   |           |              |              | ++       |
|                                 |                      |                   |           |              |              |          |
|                                 |                      |                   |           |              |              |          |
|                                 |                      |                   |           |              |              | -        |
|                                 | pply to All          | 🗅 New             | 🔛 Save    | X Dele       | te 🚺         | l• Close |
|                                 |                      |                   |           |              |              |          |

| 🔑 Maintenance/Test Detail                                                                                                    |                |
|----------------------------------------------------------------------------------------------------|----------------|
| Inventory ID                                                                                                    | Work Order #   |
| CDAT 1755371 Coat, Turn-out                                                                                                   | ×              |
| Job Priority                                                                                                    | Station Shift  |
| T003 Turn-out Cleaning w/Extractor                                                                                            | CF1 A          |
| Basic Details Usage Notes Other                                                                                               |                |
| Status, Dates, and Times      C    Scheduled    Start Date    Start Time    End Date    End Time    Duration    Notified Date | Costs<br>Parts |
| Completed    06/05/2012     :    0.00 ÷                                                                                       | 0.00 🛨         |
| Previous Meter Readings<br>Mileage Hours Add To Last Meter Readings<br>Mileage Hours Staff hours Down hours                   | 0.00 🛨         |
|                                                                                                    | 0.00           |
| Vendor Staff ID                                                                                                    | Total Cost     |
| 0197 CARICO, BRAD                                                                                                    | 0.00           |
| Job Description Work Order # Priority Inventory ID                                                                            | <b>▲</b> +     |
| T003 Turn-out Cleaning w/Extractor                                                                                            | *+<br>-        |
| 14 🔸 🕨 Apply to Ali 🗋 New 🔛 Save 🗙 Del                                                                                        | ete 🏾 📭 Close  |

# The "Maintenance/Test Detail" screen will open up.

In the "**Job**" field, enter the code "**T003**" for turn-out cleaning with extractor or click on the 3-dot box to find the job code.

Fields that are required to be filled in are highlighted in yellow. Fields include

#### Station Completed Staff ID

\* Make certain that the "**Completed**" button next to the Start Date is checked.

When the job code of T003 is entered, the "**Detail**" tab will turn red. Select this tab to enter the results of your cleaning inspection.

### FIREHOUSE USER MANUAL

American American American

| Inventory ID  Work Order #    COAT 1755371     Job  Priority    Station  Shift    TO03     Turn-out Cleaning w/Extractor     Basic  Details    Usage  Notes    Pindings                                                                                                    | On the <b>Details</b> tab there are only two fields<br>that need to be completed,<br><b>Inspected</b><br><b>Cleaned</b>                                                                                                    |
|----------------------------------------------------------------------------------------------------|----------------------------------------------------------------------------------------------------|
| Maintenance/Test Detail - T003 - Turn-out Cleaning w/Extractor  Work Order #    Inventory ID  Work Order #    COAT 1755371  ,, Coat, Turn-out    Job  Priority    Station  Shift    T003 , Turn-out Cleaning w/Extractor    Basic  Details    Usage  Notes    Qther  Endings    Findings  Findings    Finding  Description    Retired  Finding    Disposal  Special Incident    Equipment Condition ,,,,,,, | At least one record is required in the findings table, select the double ++ to start an entry.                                                                                                    |
| Code  Description    0  No Defects Noted    1  Seams Need Repair    2  Reflective Material Need Repaired    3  Pocksts Need Repair    4  Holes Need Repair    5  Velston Needs Repair    6  Snaps for Liners Need Repair    7  Suspenders Need Repair    8  PANTS-Suspender Button Needs Replaced    99  Equipment Needs Repair    99  Equipment Needs Repaired Due to Poor Condition                       | Once the Protective Equipment<br>Maintenance Findings look-up table<br>opens select as many choices as<br>necessary.<br>If more than one choice is needed,<br>highlight the first record and then using<br>the 'CTRL' key select you're remaining<br>choices. |

-

-

ОK

Cancel

## FIREHOUSE USER MANUAL

| 🔎 Maintenance/Test Detail | - T003 - Turn-out | Cleaning w/Extractor         |               |          |              | ×        |
|---------------------------|-------------------|------------------------------|---------------|----------|--------------|----------|
| Inventory ID              |                   |                              |               | Work     | Order #      |          |
| COAT 1755371 🗾            | Coat, Turn-out    |                              |               |          |              | *        |
| Job                       |                   | Priority                     |               | 9        | Station      | Shift    |
| T003 Turn-out Cleani      | ng w/Extractor    |                              |               |          | CF1          | Α        |
| Basic Dețails Usage Notes | Other             |                              |               |          |              |          |
| Activities Performed      | Findings          | Description                  |               |          | anninal 🔺    | 1 - 1    |
| ☐ Issued                  | 2                 | Beflective Material Need Ben | aired         |          | epaileu -    | Ē.       |
|                           | 8                 | PANTS - Suspender Button N   | eeds Replaced | Г        |              | -        |
| Cleaned                   |                   |                              |               |          |              |          |
| E Betired                 |                   |                              |               |          |              |          |
|                           |                   |                              |               |          |              |          |
| I Disposal                |                   |                              |               |          |              | <u>↑</u> |
| Special Incident          |                   |                              |               |          | •            |          |
| Equipment Condition       |                   |                              |               |          |              |          |
| II I F FI                 | Apply to All      | 🗅 New                        | 🔚 Save        | 🗙 Delete | <b>₽</b> • c | lose     |

If you were able to repair the problem found with this piece of PPE, check the **Repaired** box on that line.

Once all the required fields have been completed select **Save** and then **Close** to complete the record.